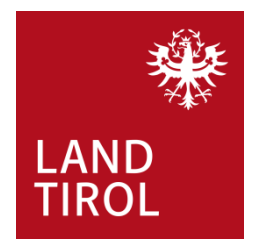

InfoEck der Generationen in Kooperation mit dem Land Tirol

Handbuch für Familien

## Birden fazla doğum yardımı için el kitabı

www.infoeck.at

erstellt von InfoEck der Generationen betrieben durch den Verein Generationen und Gesellschaft, Kaiser-Josef-Str. 1, 6020 Innsbruck Bozner Platz 5, 6020 Innsbruck. Mo.-Fr. 9:00-14:00 Uhr, Di. und Do. 15:00-17:00 Web: <u>www.infoeck.at</u>, E-Mail: <u>info@infoeck.at</u> Info-Hotline: 0800 800 508 (zu den Öffnungszeiten)

aktualisiert durch Amt der Tiroler Landesregierung Abteilung Gesellschaft und Arbeit Meinhardstraße 16, 6020 Innsbruck

im Februar 2023

Fördergeber und Kooperationspartner des InfoEck der Generationen:

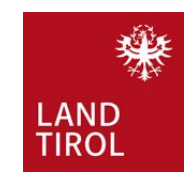

## 1. Giriş

Çocuk bakımı yardımı için online müracaat etmeden önce birden fazla doğum yardımı müracaatı edeceğiniz çocukların **doğum ilmühaberlerinie** ve hane halkı belgesine ihtiyacınız bulunmaktadır. Hane halkı belgesini (Haushaltsbestätigung) ikamet ettiğiniz belediyeden alacaksınız. Bu belgeyi almak için evinizde yaşamakta olan BÜTÜN şahısların seyahat pasaportlarını lütfen yanınızda götürün. Doğum ilmühaberlerini ve hane halkı belgesini aldıktan sonra bu belgelerden cep telefonunuz ile fotoğraflarını çekin ve kolay bulunacak bir şekilde kayıt edin.

Daha sonra internet sunucu suna veya Google arama motoruna şu linki yazın: www.tirol.gv.at/mehrlingsgeburtenzuschuss

Sayfaya girdikten sonra online formlar üzerine gidin.

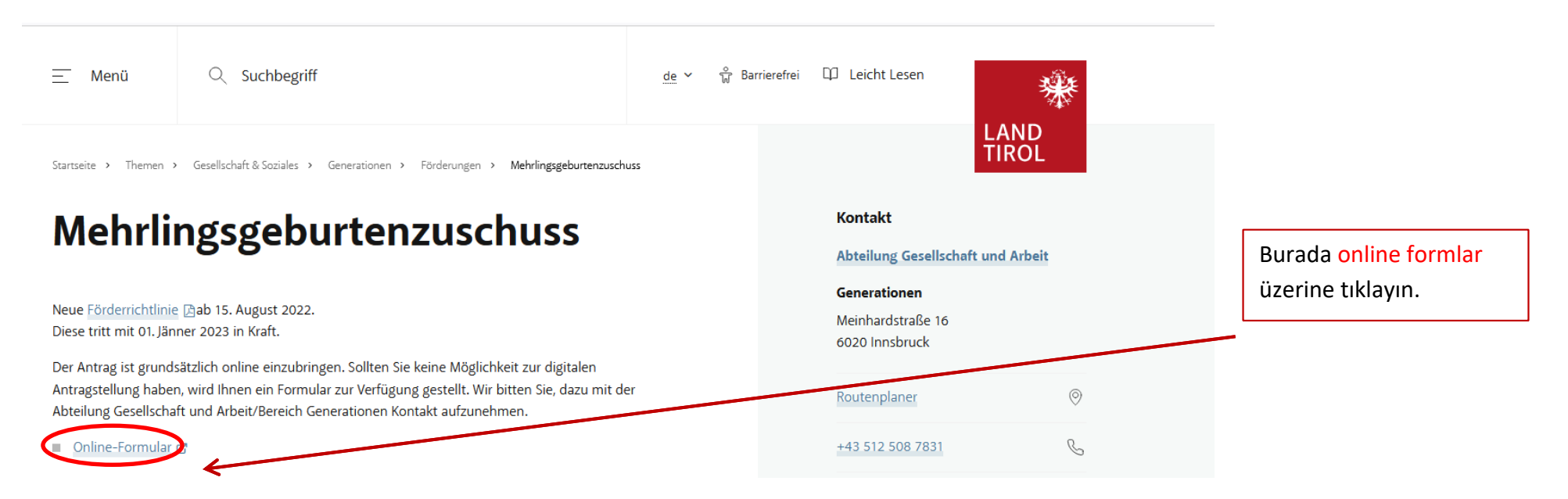

Bu formu cep telefonunuzda doldurun. Bu el kitabının bir sonraki sayfalarında bu işlem için yardım bulacaksınız.

## 2. Online-Form

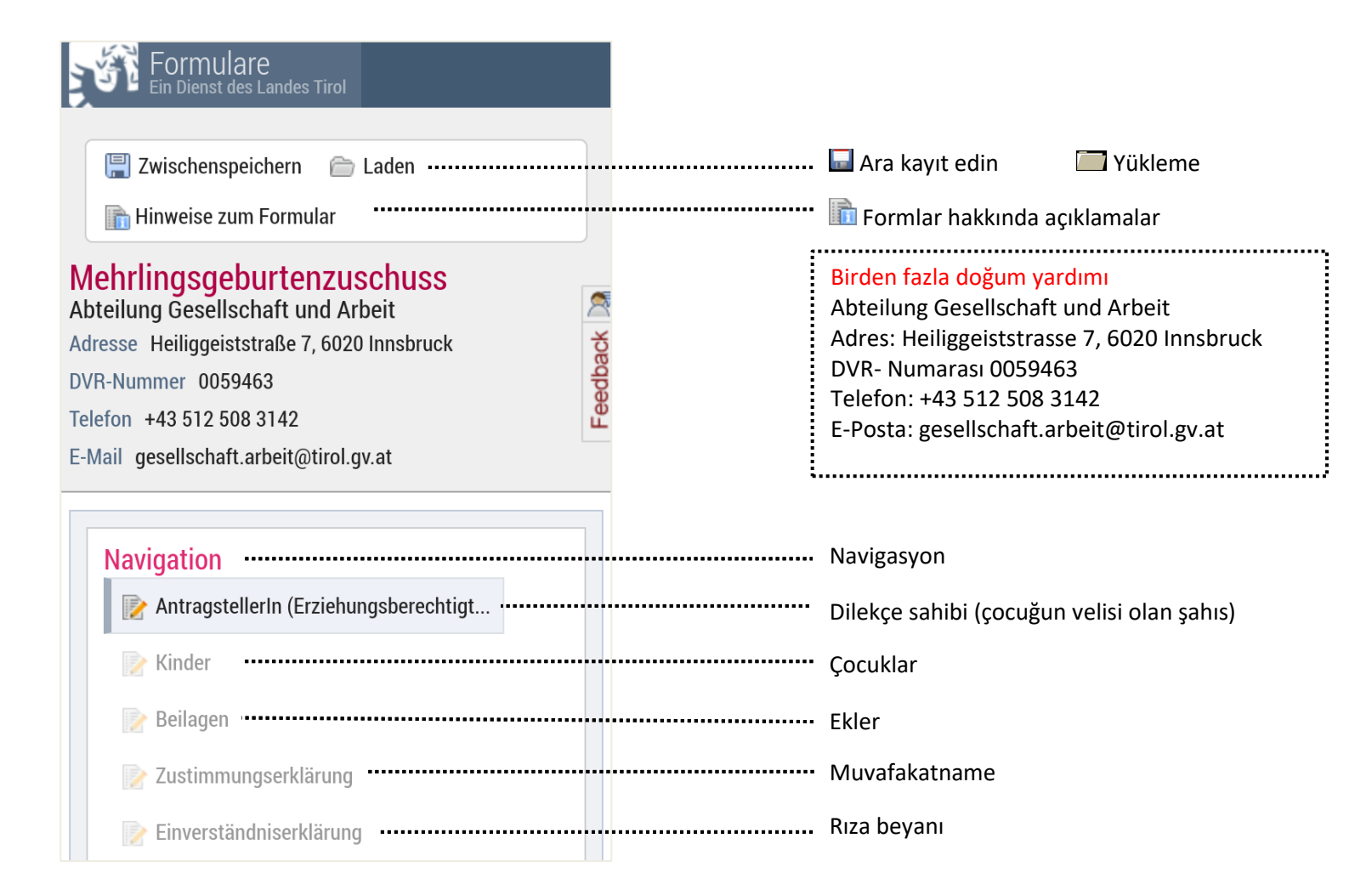

| AntragstellerIn (Erziehungsberechtigte<br>Person) | Dilekçe sahibi                                  | *bu işaret hanenin                                     |
|---------------------------------------------------|-------------------------------------------------|--------------------------------------------------------|
| Personentyp *                                     | Şahıs türü* ——————————————————————————————————— | doldurulmasının zorunlu<br>olduğu anlamına gelmektedir |
| Natürliche Person (z.B. Einzelperson oder Ei 🔻    |                                                 |                                                        |
|                                                   | Kazanç sahibi                                   |                                                        |
| Vorname *                                         | Adı*                                            |                                                        |
|                                                   | Soundu*                                         |                                                        |
| Familienname *                                    | Soyau                                           |                                                        |
| Geburtsdatum * ·····                              | Doğum tarihi*                                   | Buraya tarih takvim üzerinden                          |
|                                                   |                                                 | girilebilir. Bilgi giriş esnasında                     |
|                                                   | Cincivet*                                       | lütfen GG.AA.SSSS formatına                            |
| Männlich                                          | Erkek                                           |                                                        |
| O Weiblich                                        | Kadın                                           |                                                        |
| Akad. Grad vorangestellt                          | Akademik unvan önüne gelecek                    |                                                        |
|                                                   |                                                 |                                                        |
| Akad. Grad nachgestellt ·····                     | Akademik unvan sonuna gelecek                   |                                                        |
|                                                   |                                                 |                                                        |

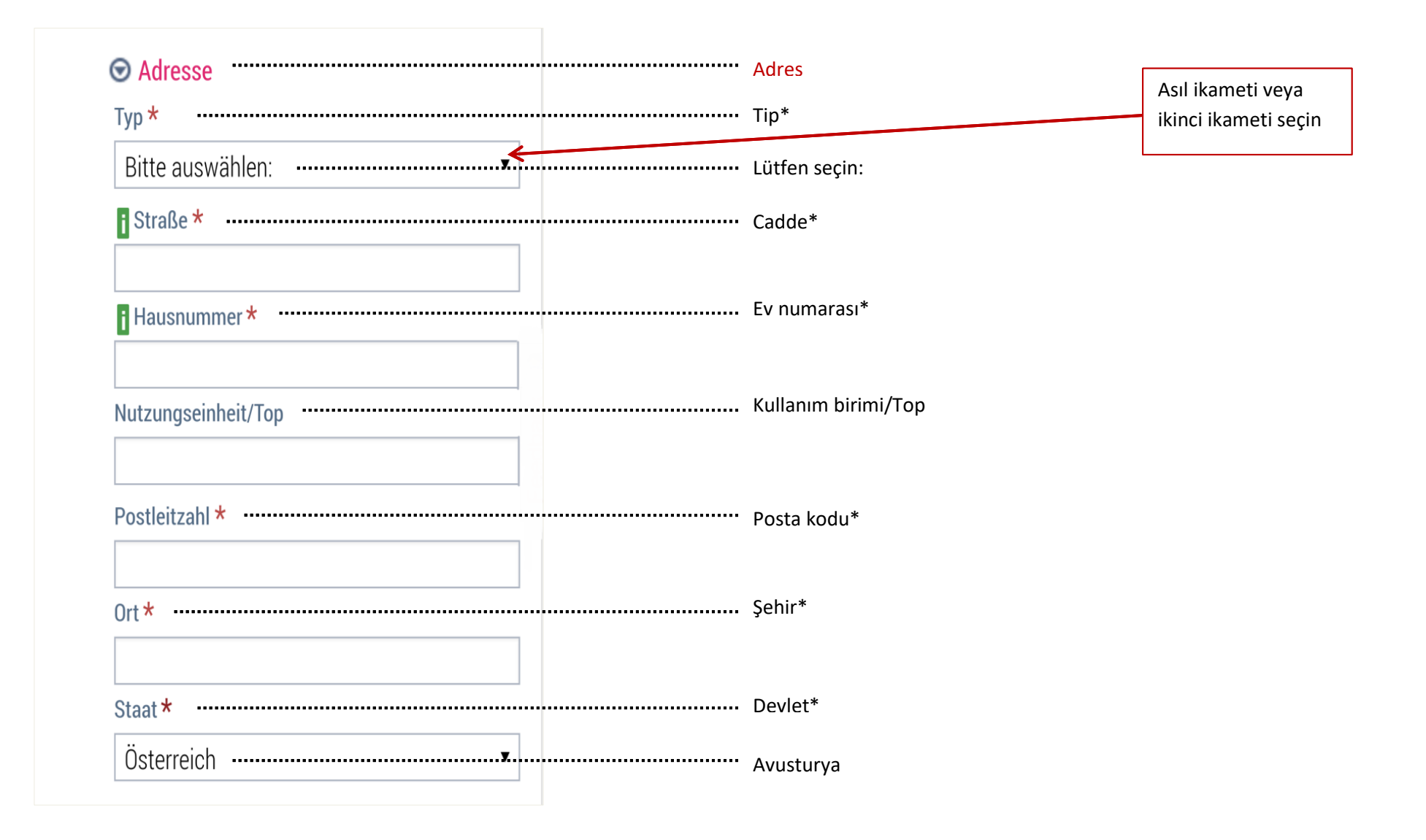

| Sontaktinformationen Telefonkontakte |                     | irtibat bilgileri<br>Telefon irtibatı | <ul> <li>İrtibat bilgileri</li> <li>Telefon irtibatı</li> </ul> |  |
|--------------------------------------|---------------------|---------------------------------------|-----------------------------------------------------------------|--|
| i Nummerntyp                         | Nummer              | Numara türü   Numara                  |                                                                 |  |
| Bitte auswähl 🔻                      | +43 123 4567890 🛛 🗐 | Lütfen seçin                          | Ticari, şahsi,                                                  |  |
| Zeile hinzufügen                     |                     | Satır ekle                            | mobil, faks                                                     |  |
| i E-Mail-Adresse *                   |                     | E-Posta Adresi *                      |                                                                 |  |
| MaxMuster@exar                       | nple.com            |                                       | E-Posta adresinizi verdiğiniz                                   |  |
| 오 Bankverbindung                     |                     | Banka bağlantısı                      | doldurup gönderdikten                                           |  |
| KontoinhaberIn *                     |                     | Hesap sahibi*                         | onay gönderilecektir.                                           |  |
| Geldinstitut *                       |                     | Kredi kurumu*                         |                                                                 |  |
| IBAN *                               |                     | IBAN*                                 | Bankanın adı                                                    |  |
| BIC *                                |                     | BIC*                                  |                                                                 |  |
| > Weiter                             | Devam               |                                       |                                                                 |  |

| Kinder                                                                                                    | Çocuklar                                                                                                    |
|----------------------------------------------------------------------------------------------------|----------------------------------------------------------------------------------------------------|
| *     *     *       Vorname     Nachnan     Geschlec     Geburtsdatum       Männlich     Image: Compare the second second sec | Adı*  Soyadı*  Cinsiyeti*  Doğum tarihi*                                                                          |
| Weiblich                                                                                                    | Kadın                                                                                                    |
| Männlich 😨 🚰                                                                                                    | <ul> <li>Erkek</li> <li>Kadın</li> </ul>                                                                          |
| Ceile hinzufügen                                                                                                    | Satır ekle                                                                                                    |
| Ich bestätige, dass alle angeführten Kinder im *<br>gemeinsamen Haushalt mit dem/der Antragsteller/in<br>leben.                                                                                                    | Belirtilmiş olan bütün çocukların dilekçe sahibi ile birlikte aynı hanede yaşamakta<br>olduklarını onaylarım. *   |
| 🔘 Ja 🔘 Nein                                                                                                    | Evet Hayır                                                                                                    |
| Ich bestätige, dass für alle angeführten Kinder von *<br>dem/der Antragsteller/in die Familienbeihilfe bezogen<br>wird.                                                                                                    | Belirtilmekte olan bütün çocuklar için dilekçe sahibi tarafından aile yardımına dahil<br>edileceğini onaylarım. * |
| 🔵 Ja 🔵 Nein                                                                                                    | • Evet • Hayır                                                                                                    |
| ✓ Zurück     Geri       > Weiter     Devam                                                                                                    |                                                                                                    |

| Beilagen                                                                                                 | Ekler                                                                                        |                                                                                                    |
|----------------------------------------------------------------------------------------------------|----------------------------------------------------------------------------------------------|----------------------------------------------------------------------------------------------------|
| Eine Erledigung des Antrages ist nur möglich, wenn<br>alle erforderlichen Unterlagen angeschlossen sind. | Dilekçe ancak gerekli olan bütün evraklar ekte<br>gönderildiği takdirde işleme konulacaktır. |                                                                                                    |
| Geburtsurkunde pro Mehrling, für den die<br>Förderung beantragt wird                                     | Teşvik dilekçesi verilen her bir birden fazla<br>doğum için doğum ilmühaberi                 | Burada "Dosya seçin"<br>altında daha önce                                                                                                    |
| Datei auswählen Keine ausgewählt                                                                         | Dosyayı seçin   Seçilmedi                                                                    | fotoğrafını çekmiş<br>olduğunuz <b>Doğum</b>                                                                                                  |
| Datei auswählen Keine ausgewählt                                                                         | Dosyayı seçin   Seçilmedi                                                                    | ilmühaberini her bir çocuk<br>için yükleyin veya direkt<br>bir fotoğraf çekin ve<br>yükleme tamamlanıncaya<br>kadar bekleyin.                 |
| Aktuelle Haushaltsbestätigung der Wohnsitzgemeinde                                                       | Belediyeden alınan güncel ev halkı belgesi                                                   |                                                                                                    |
| Datei auswählen Keine ausgewählt                                                                         | Dosyayı seçin   Seçilmedi                                                                    | Burada "Dosya seçin"<br>altında daha önce<br>fotoğrafını çekmiş                                                                               |
| ✓ Zurück     Geri       > Weiter     Devam                                                               |                                                                                              | olduğunuz <b>Hane Halkı</b><br><b>Belgesini</b> yükleyin veya<br>direkt bir fotoğraf çekin<br>ve yükleme<br>tamamlanıncaya kadar<br>bekleyin. |

| Einverständniserklärung                                                                                                    | Rıza beyanı                                                                                                    |
|----------------------------------------------------------------------------------------------------|----------------------------------------------------------------------------------------------------|
| Ich ersuche um die Gewährung eines<br>Mehrlingsgeburtenzuschusses aus Mitteln der<br>Familienförderung des Landes Tirol.                                                                                                    | Tirol Eyaletinin Aile Teşviki bütçesinden birden fazla<br>doğum yardımı almak için müracaat ediyorum.                                                                                                    |
| Ich erkläre ausdrücklich, dass                                                                                                    | Ben kesin olarak                                                                                                    |
| <ul> <li>ich die Rahmenrichtlinie und die Richtlinie<br/>"Mehrlingsgeburtenzuschuss" der<br/>Familienförderung des Landes Tirol voll inhaltlich<br/>anerkenne und auf Verlangen alle erforderlichen<br/>Unterlagen zur Verfügung stelle:</li> </ul> | <ul> <li>Tirol Eyaletinin Aile Teşviki çerçeve kurallarını ve "Birden fazla<br/>doğum yardımı" kurallarının içeriğini kabul ediyorum ve talep<br/>durumunda gerekli olan bütün evrakları vereceğim.</li> </ul>                    |
| mir bewusst ist, dass falsche oder gefälschte     Angaben oder Nachweise sowohl zu     strafrechtlichen Folgen als auch zu     Rückzahlungsverpflichtungen gegenüber dem     Land Tirol führen:                                                     | <ul> <li>Yanlış veya sahte bilgilerin ve kanıtların hem ceza hukuku<br/>açısından kovuşturulacağını hem de alınan ödemelerin Tirol<br/>Eyaletine geriye ödenmesi mecburiyetini ortaya<br/>çıkaracağının bilincindeyim.</li> </ul> |
| <ul> <li>ich – falls erforderlich – andere Behörden (z. B.<br/>Finanzamt) über diese Förderung informiere.</li> </ul>                                                                                                    | <ul> <li>Ben – gerekli olduğu takdirde – diğer resmi daireleri<br/>(örneğin maliye) bu teşvik hakkında bilgilendireceğim.</li> </ul>                                                                                              |
| Einverständniserklärung gelesen und akzeptiert *                                                                                                    | Rıza beyanını okudum ve kabul ettim*                                                                                                    |
| Zurück       Weiter zur Kontrollseite     Kontrol sayfasına devam                                                                                                    |                                                                                                    |

Eğer "Kontrol sayfasına devam" üzerine tıkladıysanız, girmiş olduğunuz bilgilerin doğru olup olmadığını tekrar kontrol edebilirsiniz. Sayfa sonunda şu şekilde görünmektedir:

| Einverständniserklärung gelesen und akzeptiert |        | Rıza beyanını okudum ve kabul ettim: |                                             |   |
|------------------------------------------------|--------|--------------------------------------|---------------------------------------------|---|
| < Zurück                                       | Senden |                                      |                                             | l |
| Geriye                                         | Gönder |                                      | Dilekçeyi göndermek için<br>buraya tıklayın |   |

Dilekçeyi PDF dokümanı olarak indirebileceğiniz bir pencere açılacaktır.